## Quick guide to setting up Data Capture box to NVRlite v2 with pcAmerica POS

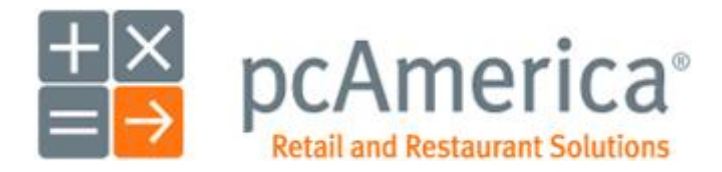

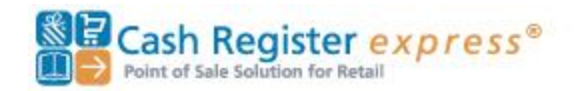

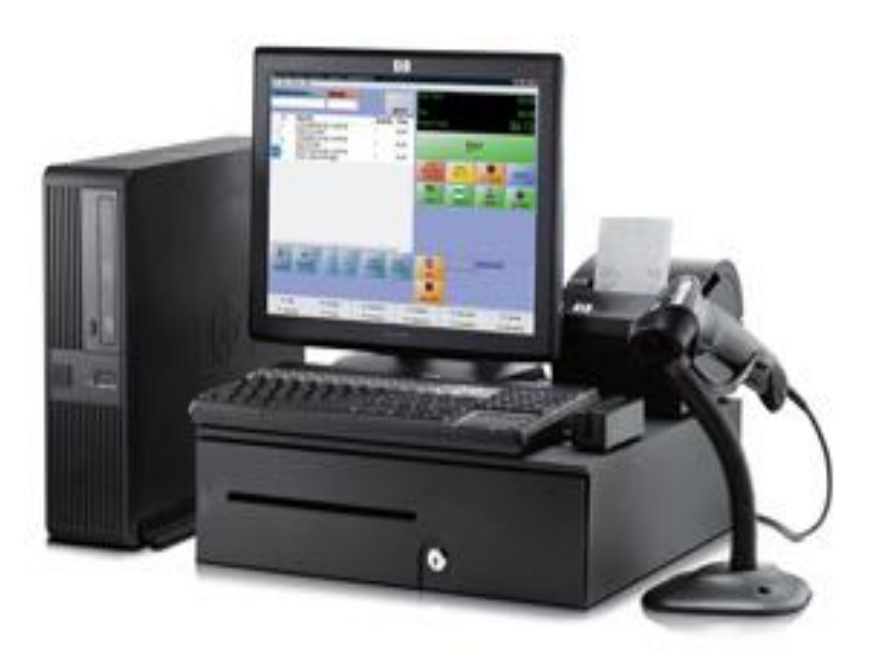

## CONNECTION DIAGRAM

POS system

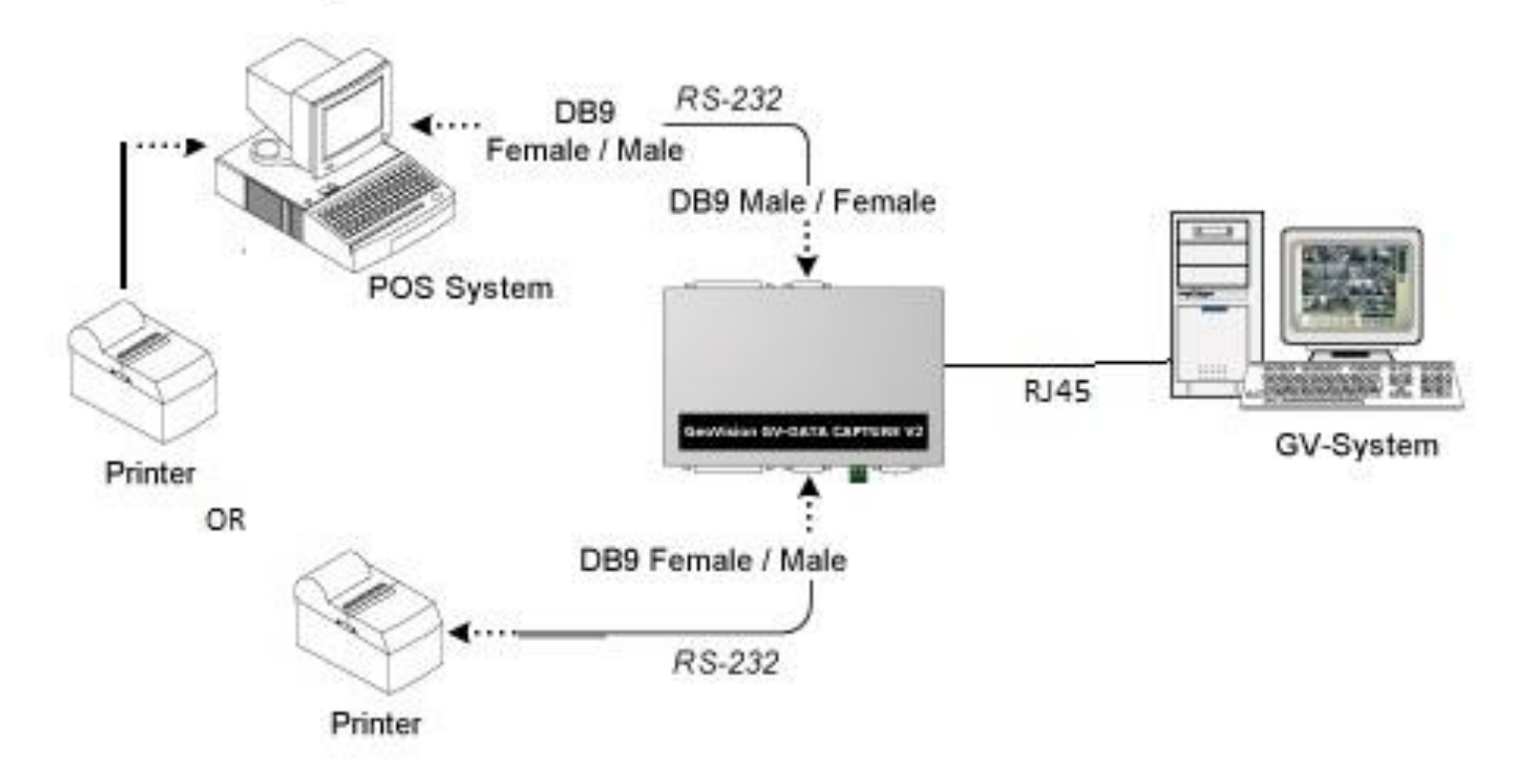

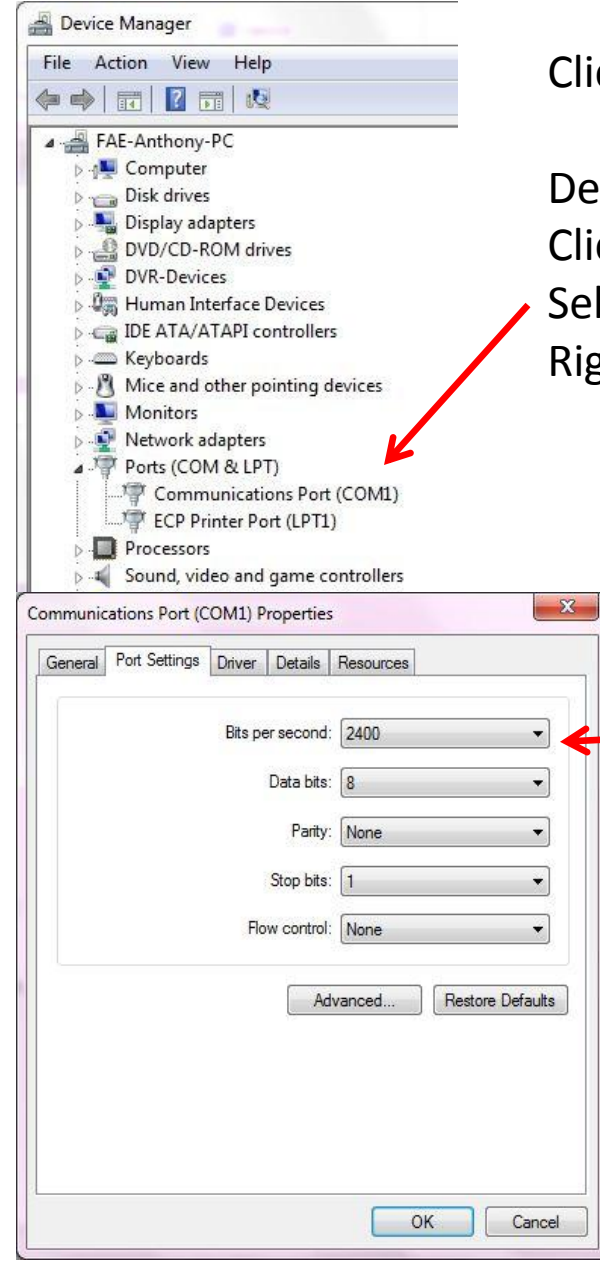

Click on Start> Search: type "Device Manager"

Device Manager: Click > Ports (COM & LPT) & Expand Select: Communications Port (COM#) Right click: Communications Port (COM#) > Properties Select "Port settings" tab Bits per second: 2400 (medium display speed) 9600 (fast display speed)

Note:

Bits per second need to match w/ Data Capture Box (SW4)

| Printers and Faxes (4)                                                                                                    |                                                                                                    |                                                                                                    |
|----------------------------------------------------------------------------------------------------|----------------------------------------------------------------------------------------------------|----------------------------------------------------------------------------------------------------|
| Fax       KONICA         KINOLTA       MINOLTA         C360SeriesXPS       Cournent Writer                                                                                                    | View       •         Sort by       •         Group by       •         Refresh       •         Paste       •         Paste shortcut       Undo Rename         Undo Rename       Ctrl+Z         Add a device       •         Add a printer       •         Image: State of the state of the s | <ul> <li>Click Start &gt; Devices and Printers &gt;</li> <li>Click or Right Click&gt; Add a printer</li> </ul>                                                                                                  |
| Add Printer Choose a printer port A printer port is a type of connection that allows your computer to exchange I use an existing port: COM1: (Serial Port) Create a new port: Type of port: Local Port | information with a printer.                                                                                                    | <ul> <li>Add Printer: Click &gt; Add a local printer</li> <li>Select: <ul> <li>"Use an existing port:"</li> <li>"Com#: (Serial Port)"</li> </ul> </li> <li>Note: Choose available COM# / Serial Port</li> </ul> |

| Install the printer driver       |                                                |           |
|----------------------------------|------------------------------------------------|-----------|
| Choose your printer from t       | he list. Click Windows Update to see more mode | ls        |
| To install the driver from a     | n installation CD, click Have Disk.            |           |
|                                  |                                                |           |
|                                  |                                                |           |
| Manufacturer                     | Printers                                       |           |
| Canon                            | Generic / Text Only                            |           |
| Epson                            | Generic IBM Graphics 9pin                      |           |
| Fuji Xerox                       | Generic IBM Graphics 9pin wide                 |           |
| Contration on T                  |                                                |           |
| This driver is digitally signed. | Windows Update                                 | Have Disk |
| <b>*</b>                         |                                                |           |

Select: Manufacture: Generic Printers: Generic / Text Only

Click "Next" till "Finish"

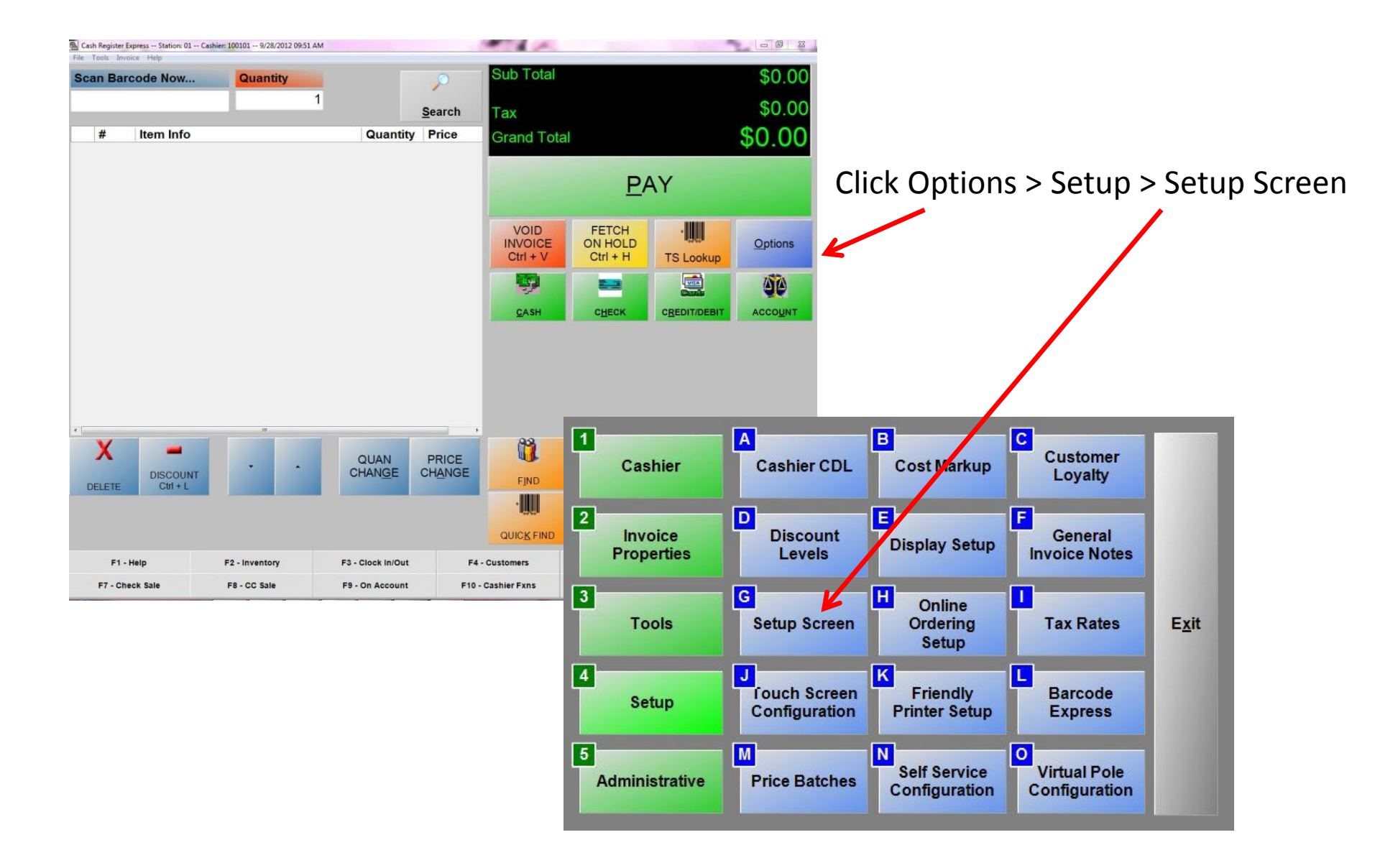

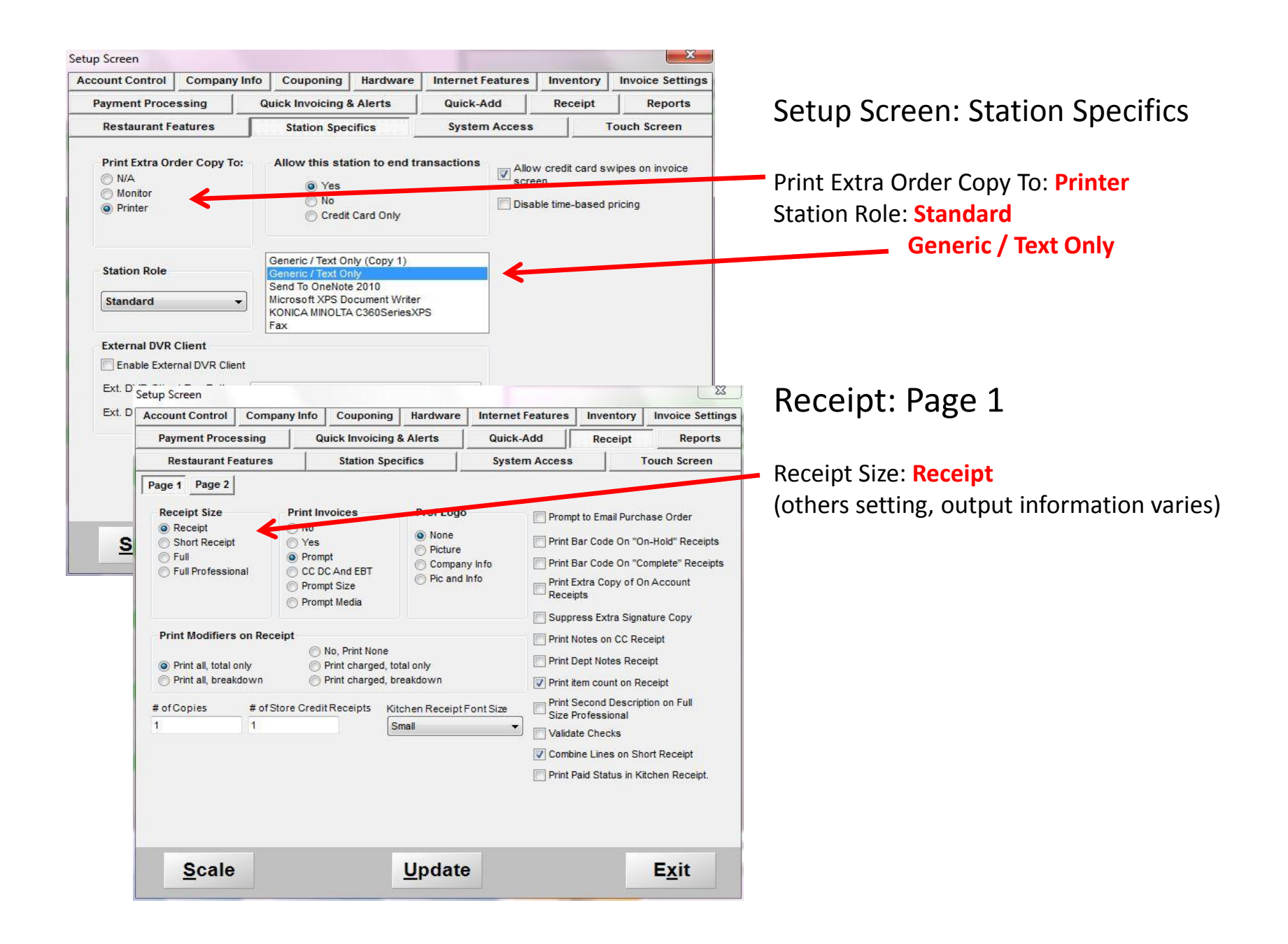

 Connect DB9 cable from POS cash register output into back side of Data Capture Box V3/V3E using straight through DB9 cable (included in the package).

## **Rear Panel**

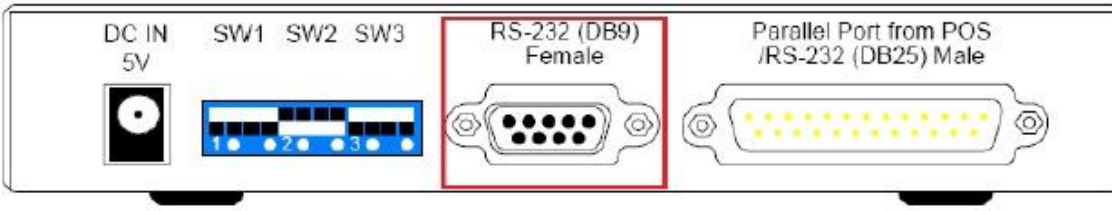

## SW1 & SW2 & SW3:

Leave at Default position (as shown)

 Connect Data Capture Box V3E onto local network via Ethernet port on the side. Side Panel

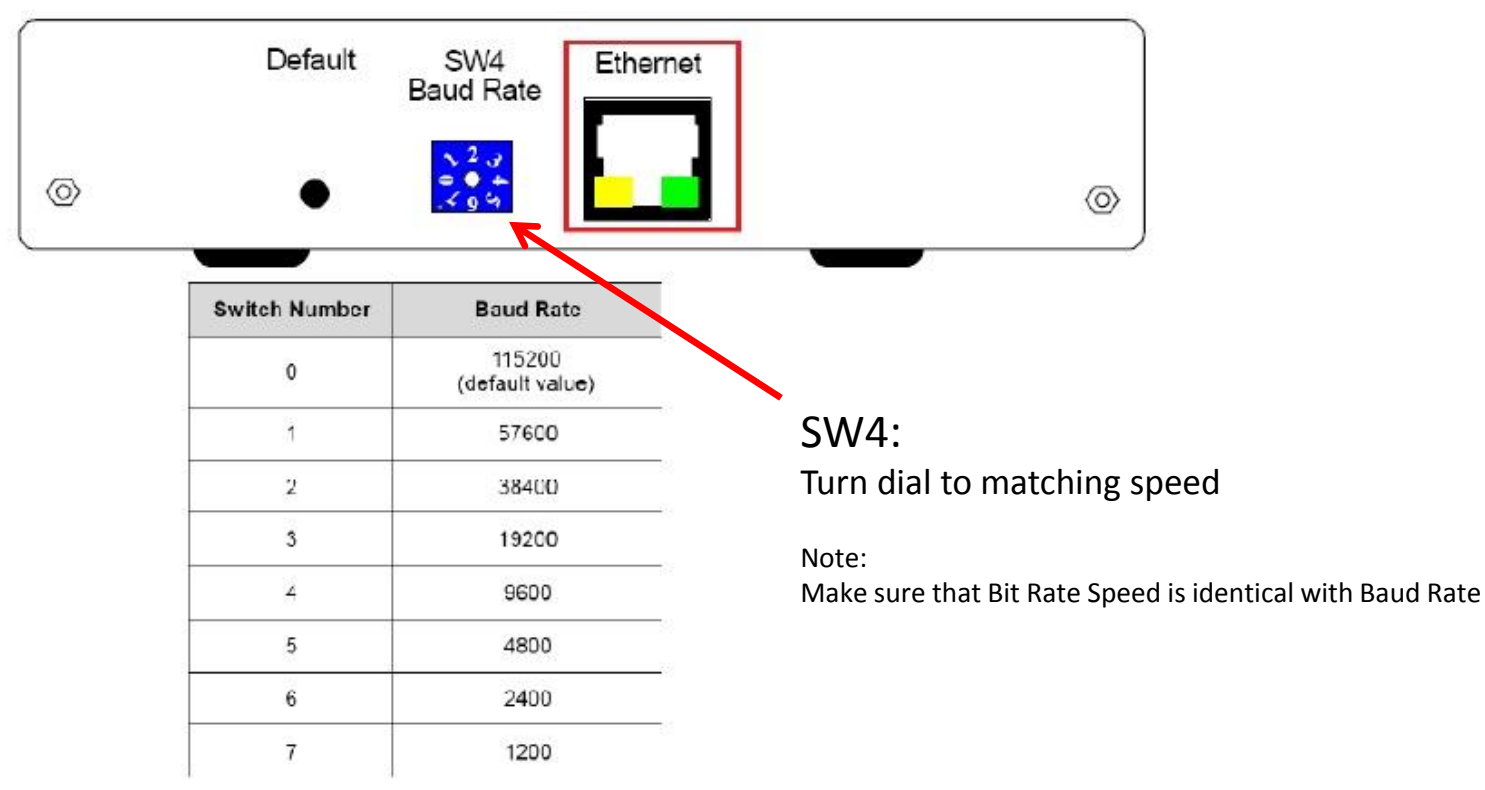

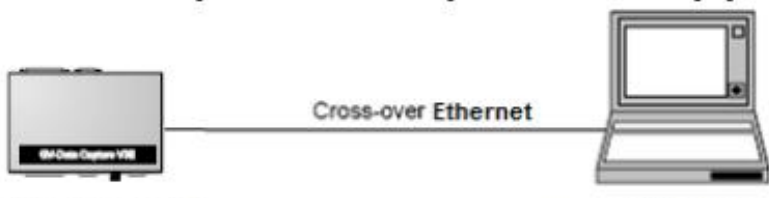

GV-Data Capture V3E

PC/Notebook

- 1. Connect Data Capture Box V3E with a PC/laptop via an Ethernet cable.
- 2. On the PC/laptop, click on "Start", "Control Panel", then "Network Connections".

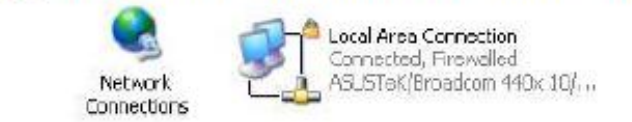

- 3. Double-click on "Local Area Connection".
- 4. Click "Properties".

|                    |                 | - Color Area Connection Properties                                                                                                    |                                |
|--------------------|-----------------|----------------------------------------------------------------------------------------------------|--------------------------------|
| General Support    |                 | General Advanced                                                                                                    |                                |
| Connection         |                 | Connect using                                                                                                    |                                |
| Status:            | Connected       | B ASUST eK/Broadcom 440x 10/100 lir                                                                                                    | Configure                      |
| Duration:          | 4 days 23:59:39 |                                                                                                    | -                              |
| Speed:             | 100.0 Mbps      | This connection uses the following items                                                                                                    |                                |
|                    |                 | Construction of the second second secon | elmorks                        |
| Activity           |                 |                                                                                                    | 2                              |
| Sert —             | Becaived        | Ipstell. Uninstall                                                                                                    | Properties                     |
| ť                  | A               | Description                                                                                                    |                                |
| Peckels: 1,344,514 | 1,111,155       | Transmission Control Protocol/Internet Protoc<br>wide area network protocol that provides con<br>across diverse interconnected networks.                                                                                                    | ol. The default<br>nounication |
|                    |                 | Show icon in notification area when connect<br>Notify the when this connection has imited a                                                                                                    | ted<br>u on connectivity       |
| Boperties Disable  |                 |                                                                                                    |                                |
|                    | Close           | OK                                                                                                    | Cancel                         |

- 5. Highlight "Internet Protocol (TCP/IP)", select "Properties".
- 6. Select "Use the following IP Address", then set PC/laptop's network properties as follows:
  - a. IP Address: 192.168.0.50
  - b. Subnet Mask: 255.255.255.0
  - c. Default Gateway: 192.168.0.1
  - d. Preferred DNS Server: 192.168.0.1

- 7. Click "OK".
- Open Internet Explorer, go to <u>http://192.168.0.100</u>.

|                                  | <ul> <li>✓ If page conducts</li> <li>Ethernet of that Data</li> <li>powered of the powered of the powered</li> </ul> | nnot be opened, verify<br>connection and make sure<br>Capture Box V3E is<br>ON. | Internet Protocol (TCP/IP) Pr<br>General<br>You can get IP satings assigned<br>Pis capabily. Otherway, you net<br>for argentiate Participe                                 | roperties ?<br>automatically if your wetwork supports<br>ed to ask your network administrator for  |
|----------------------------------|----------------------------------------------------------------------------------------------------|---------------------------------------------------------------------------------|----------------------------------------------------------------------------------------------------|----------------------------------------------------------------------------------------------------|
| <ol><li>Enter<br/>pass</li></ol> | er default Use<br>word "1234",                                                                                       | r name "admin" and<br>click "OK".                                               | O Ditain on IP address outom                                                                                                    | aticaly                                                                                            |
|                                  | Connect to 192                                                                                                    | 2.168.0.100                                                                     | Uge the following IP address      IP address:      Subnet mark:      Default pateway:      Othan ONS server address      Othan ONS server address      Deferred DNS server | s:<br>192.168.0.50<br>255.255.255.0<br>192.169.0.1<br>automatically<br>er addresses<br>192.169.0.1 |
|                                  | Pessiond:                                                                                                    | Remember my password                                                            | Alternate DNS server:                                                                                                    | Adyanced.                                                                                          |

- Change IP Address, Subnet Mask, Default Gateway, and Domain Name Server so they match the network properties of the desired network.
  - ✓ In order to prevent IP conflict, it is necessary to configure the Data Capture Box V3E with an IP address that is not yet taken in the network

| GeoUision                           | System Configuration      |     |   |         |       |      |    |     |
|-------------------------------------|---------------------------|-----|---|---------|-------|------|----|-----|
| System Setting                      | GV-Data Capture V3E Name: |     | D | lata Ca | iptur | e 01 |    |     |
| Other Setting                       | DHCP Client:              |     |   |         |       |      |    |     |
| POS Data Monitor                    | © Enable                  |     |   |         |       |      |    |     |
| <ul> <li>Firmware Update</li> </ul> | e Disable                 |     |   |         |       |      |    |     |
| A constant Continue                 | IP Address:               | 192 | R | 168     |       | 0    | J. | 100 |
| <ul> <li>Account Setting</li> </ul> | Subnet Mask:              | 255 | ų | 255     | 1     | 255  | 1  | D   |
| Logout                              | Default Gateway:          | 192 | X | 168     | J.    | 0    | Ы  | 1   |
|                                     | Domain Name Server:       | 168 | X | 95      | J.    | 1    | 1  | 1   |
|                                     | Domain Name Service:      |     |   |         |       |      |    |     |
|                                     | Not Send                  |     |   |         |       |      |    |     |
|                                     | Send to LocalDDNS         |     |   |         |       |      |    |     |
|                                     | Server IP:                | 192 | l | 168     | 1     | 0    | 30 | 10  |
|                                     | Device Name:              |     |   |         | 200   |      |    |     |

- 11. Double check the new network properties of the Data Capture Box V3E, click "Submit".
- 12. Connect Data Capture Box V3E back in original desired network.
  - ✓ Ping Data Capture Box V3E with its new IP address. If there is no response, load default on Data Capture Box V3E then restart from step 1.

- In Multicam, click on "Configure", "Accessories", "POS Application Setting", "POS Device Setup".
- POS Server Setup 2. Click "New". Madity New Delete Text Setup 3. Select "TCP/IP Port" as Printer Type. Device. Mapping Cam... Parameter 1 POB Parameter 2 Printer Type Senal Part + Secial Port Device Parallel Port TCP/IP Port Mapping ٠ Camera: POS Module: . COM Port : -< > Cancel ÔK 9600,None,B,1
- Select POS Device number, use "1" for first POS connection.
  - ✓ If multiple POS devices are connecting to the DVR, assign an index to each additional POS device in increasing order.
  - When using POS Text Sender, the device number selected has to match the POS Index as shown in step 7 in section 4.6.4.
- Select "Mapping Camera" to map the POS overlay onto a camera.
  - One POS device can only overlay on one selected channel.
  - Once the channel has been mapped to a POS device, it cannot be mapped for another POS device.

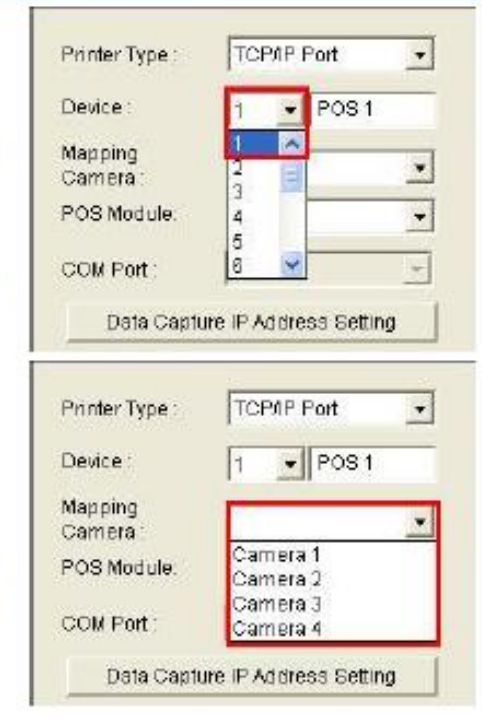

- 6. Select "POS Module" to indicate POS type.
  - ✓ Select General if POS device does not specify a printer type
  - ✓ Select POSTextSender for POS Text Sender
- 7. Click "Data Capture IP Address Setting".
- Enter Device IP of Data Capture Box V3E (step 10 in section 4.5.6) or POS Text Sender (Windows-based POS system).
- Enter Password of Data Capture Box V3E (section 4.5.5) or POS Text Sender (step 9 in section 4.6.4).
- 10. Click "OK".

| Fixed IP                                                              | -                                                           |
|-----------------------------------------------------------------------|-------------------------------------------------------------|
| Device IP :                                                           | 192 . 168 . O . 1DC                                         |
| IP Info. in DDNS S                                                    | Server (***.dipmap.com)                                     |
| Domain Name :                                                         |                                                             |
| IP Info. in (GV-Dat                                                   | a Capture) Local DDNB Berver                                |
| Device Name :                                                         |                                                             |
|                                                                       |                                                             |
| 🝘 in Host                                                             | C Intanother FC                                             |
| C in Host<br>Local DDNS Server                                        | C In another PC                                             |
| In Host<br>Local DDNS Server                                          | C In another PC                                             |
| @ In Host<br>Local DDNS Server<br>Brov                                | C In another PC                                             |
| (F) In Host<br>Local DDNS Server<br>Brow<br>Device Port :             | C In another PC                                             |
| (F) In Host<br>Local DDNS Server<br>Brow<br>Device Port:<br>Login ID: | C In another PC IP: 127.0.0.1 Vse Device Setting 4000 admin |
| In Host Local DDNS Server Brow Device Port: Login ID: Password :      | C In another PC P: 127 0 0 1 vse Device Setting 4000 admin  |

| Printer Type :      | TCP/IP Port                | - |
|---------------------|----------------------------|---|
| Device :            | 1 POS 1                    |   |
| Mapping<br>Camera : | Camera 2                   | • |
| POS Module:         |                            |   |
|                     | General                    | ^ |
| COM Port :          | GraphMode<br>POSTextSender | > |
| Data Captu          | ire IP Address Setting     |   |

| Printer Type : | TCP/IP Port            |
|----------------|------------------------|
| Device :       | 1 POS1                 |
| Mapping        | Camera 2               |
| Camera         |                        |
| POS Module:    | POSTektSender          |
| COM Port :     | -                      |
| Data Captu     | ire IP Address Setting |
| Cash Dray      | var open eignal        |
|                | -                      |

11. Click "Add" to add the POS device.

- 1. In Multicam, click on "Configure", "General Setting", "Text Overlay Setting".
- 2. Select camera with POS text overlay.
- Check or uncheck the options to have POS text overlaid on video file (recorded video), screen (live view), and/or POS Live View window.
- 4. Adjust "Clean time".
  - Clean Time is defined as the time period in which POS text overlay will remain on screen after last transaction is received.
- 5. Adjust "Transaction end dwell time".
  - Transaction end dwell time is defined as the time period in which POS text overlay will remain on screen after receiving transaction stop event.

| Print on screen  Print on POS Live View Alignment  C  C  C  C  C  C  C  C  C  C  C  C  C | ✓ or on screen with photograph ✓ Print on POS Live View Alignment ✓ Image: Comparison of the screen screen scr | Print on screen (Only<br>for IO alarm)<br>Alignment<br>C C C C C C C C<br>Set Font |
|------------------------------------------------------------------------------------------|----------------------------------------------------------------------------------------------------|------------------------------------------------------------------------------------|
|------------------------------------------------------------------------------------------|----------------------------------------------------------------------------------------------------|------------------------------------------------------------------------------------|

- Click "Set Font" to adjust text overlay font, size, and color.
- 7. Click "OK".